### Parent Portal Lite Infographic

### **1** Instalar la aplicación

|                                                                                                    | )           |                                                                                                    |
|----------------------------------------------------------------------------------------------------|-------------|----------------------------------------------------------------------------------------------------|
| 6:56                                                                                                    |             | 🗢 🖿                                                                                                    |
| Q edulog parent                                                                                                    | portal lite | Cancel                                                                                                    |
| Edulog<br>Educatio                                                                                                    | Parent P.   | OPEN                                                                                                    |
| (** · · · **) (**                                                                                                    | -**         |                                                                                                    |
| <u>e</u> =                                                                                                    |             |                                                                                                    |
| 1.00                                                                                                    |             |                                                                                                    |
| a constant                                                                                                    |             | and the second sector of the second sector of the sector of the sector of the s |
| No. 1                                                                                                    |             |                                                                                                    |
|                                                                                                    | CON UP      |                                                                                                    |
|                                                                                                    |             |                                                                                                    |
|                                                                                                    |             |                                                                                                    |
| a and a second second s | Marked      |                                                                                                    |
| Edulog                                                                                                    | Parent P.   |                                                                                                    |
| Educatio                                                                                                    | on          | OPEN                                                                                                    |
|                                                                                                    | Land Annual |                                                                                                    |
|                                                                                                    |             | 9                                                                                                    |
|                                                                                                    |             |                                                                                                    |

Busque la aplicación Edulog Parent Portal Lite en Google Play Store o iOS App Store e instálela. Utilice el código QR proporcionado en el numero 2.

Idioma

| _                                         |                      |
|-------------------------------------------|----------------------|
| uti Verizon 중 📼 12:50 PM 🛷                | <b>0</b> 40% 💽       |
| Andrea<br>email@earthlink.net             | 0                    |
| Cambiar contraseña                        | >                    |
| Ajustes de notificaciones                 | >                    |
| Lenguaje E                                | spañol 🔪             |
| Unidades Imperial (                       | millas) >            |
| Versión v1.6                              | i.0 (16) >           |
| Residencia Estudiantes Distritos Misaatob | s 🙋<br>xasés Ajustes |
|                                           |                      |
|                                           |                      |

Toque Idioma en Configuración para seleccionar su idioma y Guardar.

| Inglés  |   |
|---------|---|
| Español | ~ |

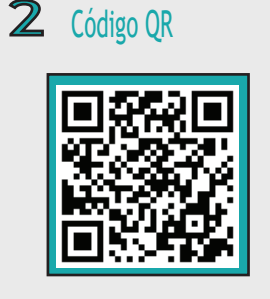

Escanee el código QR con su teléfono inteligente para instalar la aplicación Edulog Parent Portal Lite.

Ahora que la aplicación esté instalada, toque Registrarse en la pantalla de inicio de sesión.

SIGN UP

No se ha suscrito a ningún distrito. distrito," abajo para solicitar acceso a los datos de su distrito

11. 🔊 🔅

Primero debe suscribirse a un

menú principal en la parte inferior

distrito. Toque Distritos en el

de la aplicación y luego toque

suscribirse.

**8** Sin vehículos

**1 0** 🗆 40% zon 穼 🕬 12:48 PM SUSCRIBIRSE APELLIDO NOMBRE

**3** Registrarse

E-MAII CONTRASEÑA ø POR FAVOR CONFIRME SU CONTR... Ø La contraseña debe tener al menos 8 caracteres y debe incluir al menos una letra mayúscula, una letra úscula y un número.

Seleccione Registrarse en Iniciar sesión. Introduce tu correo electrónico. Ingrese y confirme la contraseña. Agregue su nombre y apellido. Toca Registrarse.

Código de registro

| 📶 Verizon 🗢 🖙                                                                                                    | ) 12:51 PM        | 🕈 🖉 🖵 40% 💽 |  |
|----------------------------------------------------------------------------------------------------|-------------------|-------------|--|
|                                                                                                    | DISTRITOS         | +           |  |
| Suscribirse a un distrito.<br>Si no tiene un código de<br>registro por favor contacte su<br>distrito para obtener uno |                   |             |  |
| Cance                                                                                                    | lar<br>e na suscr | OK          |  |
| ningún distrito.                                                                                                    |                   |             |  |
| 1                                                                                                    | 2<br>^**          | 3<br>Def    |  |
| 4<br>9H1                                                                                                    | 5<br>JKL          | 6<br>MN0    |  |
| 7<br>PQRS                                                                                                    | 8<br>TUV          | 9<br>****z  |  |
|                                                                                                    | 0                 | $\otimes$   |  |
|                                                                                                    |                   |             |  |

Ingrese el código provisto por su distrito y luego toque OK.

#### Confirmar correo electrónico

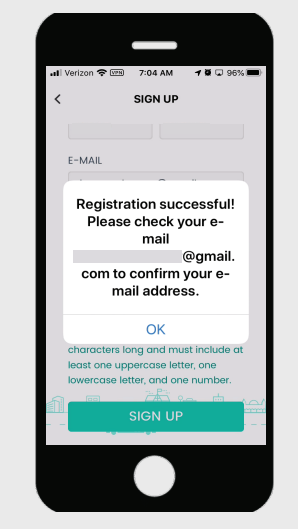

Recibirá un mensaje: ¡Registro exitoso! Por favor revise su correo electrónico para confirmar su dirección de correo electrónico.

verificación de cuenta.

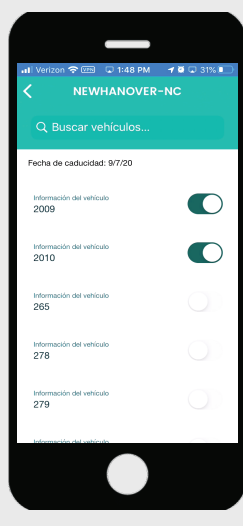

Luego toque el botón deslizante para activar uno o más autobuses.

## Education Logistics

#### 6 Iniciar sesión

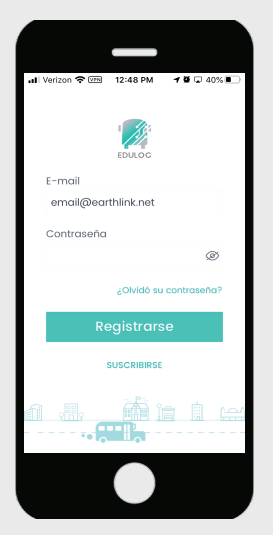

Luego ingrese su correo electrónico, su contraseña y toque Iniciar sesión.

12 ;Dónde está mi autobús?

|                         | (and)     |           |           |
|-------------------------|-----------|-----------|-----------|
|                         | - (421)   | ~         |           |
|                         |           | 117       |           |
| SHIP                    | YAR       | DPL       | A Z       |
|                         |           |           |           |
| 9/2                     | /20 12:50 | 25 PM     |           |
|                         |           | OAK       | RID       |
|                         |           |           |           |
|                         |           |           |           |
| oogle                   |           |           |           |
|                         |           |           |           |
| Información del<br>2009 | vehiculo  |           |           |
| Zona de ale             | rta 🕛     | Crear zon | a de aler |
|                         |           |           |           |
|                         |           |           |           |
|                         |           |           | 192       |

Toque Mis autobuses en el menú principal a continuación. Puede desplazarse a cada autobús deslizando el cuadro del vehículo. v1.6.0 09.2020

# Autobús seguido 34276673 ducidad: 9/7/20 (1) Central Elementary School 📋 🗈 😥 🔅

Toque el nombre de su distrito para ver la lista de autobuses.

**1 O** Distritos

0

Siga los autobuses

5

Verificación

Gmail ا 🗢 📼 7:10 AM

Account Verification

 $\odot$ 

Congratulations, your account is now

vour account.

verified! You now have full access to

**ë** 🖵 95% 🔲

5 •••

Abra el correo electrónico de

en el enlace para activar su

support@edulog.com y haga clic

correo electrónico. Aparecerá una

#### Parent Portal Lite Infographic

### **13** Ver zonas de alerta **14** Crear zonas de alerta **15** Agregar zonas de alerta **16** Hogar

#### DÓNDE ESTÁ MI BÚS? Marion Dr ۲ Gore Marine Inc 🚽 9/2/20 12:55:25 PM Black's Tire & Auto Service 2009 Zona de alerta Alerto 🗈 🕅 🔿

En la pantalla anterior, para ver las Zonas de alerta creadas anteriormente, toque Ver todo o toque Crear para agregar sus Zonas de alerta.

20

#### Cambiar contraseña 19

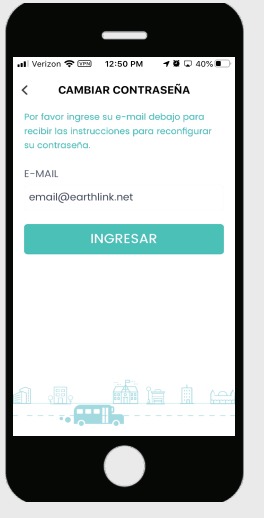

Seleccione Cambiar contraseña en Configuración para cambiar su contraseña y Enviar. Luego revise su correo electrónico de support@edulog.com.

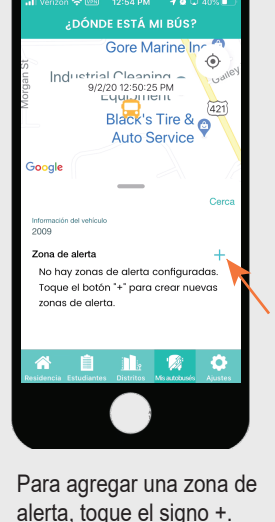

alerta, toque el signo +.

Notificaciones

Notificaciones habilitadas

Notificaciones de autobús

📋 🗈 🧖 🔅

Para habilitar todas las

Notificaciones en

Configuración.

notificaciones. seleccione

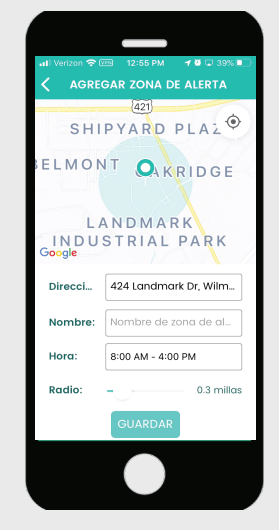

Ingrese una dirección o mueva el mapa, nombre la zona de alerta, agregue un período de tiempo, ajuste el radio con el botón deslizante y luego Guardar.

Permitir notificaciones

21

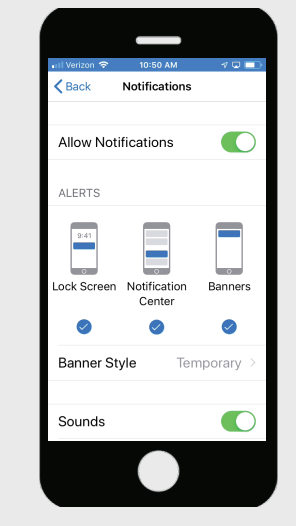

Al seleccionar Notificaciones habilitadas, se le dirigirá a las notificaciones de su dispositivo. Seleccione Notificaciones y luego Permitir notificaciones.

|                          | I FORTAL LITE        |          |
|--------------------------|----------------------|----------|
| Información del vehículo |                      |          |
| Código                   |                      |          |
| 34276673                 | Zonas de alerta      |          |
|                          |                      | <b>\</b> |
| Este vehículo ha e       | ntrado en la zonc    | i d      |
|                          |                      | I \      |
| Información del vehículo |                      | 000      |
| 2010                     |                      |          |
| Código<br>3/1276673      | Zonas de alerta      |          |
| 0.2.0010                 |                      |          |
| Este vehículo ha e       | ntrado en la zono    | .d.      |
|                          |                      |          |
|                          |                      |          |
|                          |                      |          |
|                          |                      |          |
|                          |                      |          |
| 😚 📋 🗄                    | 1. 🧖                 | 0        |
| sidencia Estudiantes Di  | stritos Misautobusés | Ajustes  |
|                          |                      |          |

Ahora que se hayan agregado sus vehículos y se hayan creado las zonas de alerta, se enumerarán en la pantalla de inicio.

Notificaciones de autobuses

22

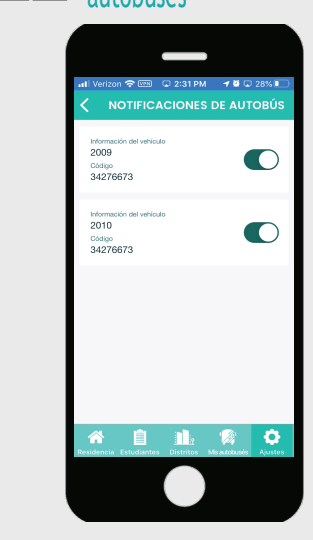

Seleccione Notificaciones de autobús en Configuración de notificaciones y toque el botón deslizante para habilitar los autobuses.

**17** Bandeja de entrada **18** Configuración

## BANDEJA DE ENTRADA Mensaie Notificad 1 Eliminar tod 🚅 El autobús está llegando. Autobús 2009 ha ingresado... 🔏 📋 🏨 🎲 🗘

Para acceder a su Bandeia de

del sobre en la pantalla de inicio

donde puede ver Mensajes y

entrada, toque el icono <

Notificaciones.

**2.3** Unidades

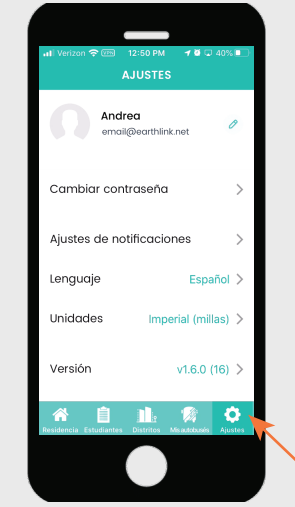

Education Logistics

Para ajustar su configuración, toque Configuración en el Menú principal en la parte inferior de la aplicación.

**24** Actualizaciones

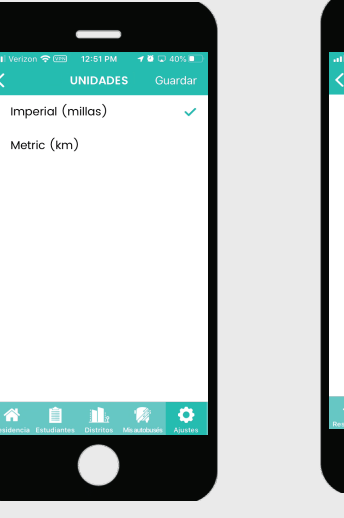

Al seleccionar Unidades en la pantalla Configuración, puede seleccionar Millas o Kilómetros y luego Guardar.

| all Verizon 🙃 🕬       | 12:51 PM      | 180           | 40%     |
|-----------------------|---------------|---------------|---------|
| <                     |               |               |         |
| La aplicaci           | ión está (    | actuali       | zada.   |
|                       | Versión 1.6   | .0            |         |
|                       |               |               |         |
|                       |               |               |         |
|                       |               |               |         |
|                       |               |               |         |
|                       |               |               |         |
|                       |               |               |         |
|                       |               |               |         |
| ~ =                   |               |               | ~       |
| Residencia Estudiante | s Distritos ≯ | As autobursés | Ajustes |
|                       |               |               |         |
|                       |               |               |         |
|                       |               |               |         |

Toque Versión para buscar las últimas actualizaciones de software.